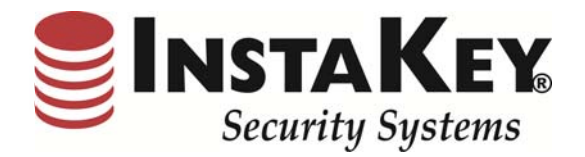

# SecurityRecords.com

VERSION 3.7

Software Release Notification

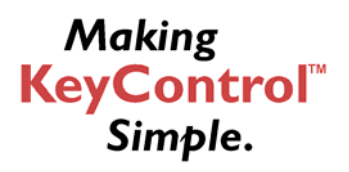

**INSTAKEY® SECURITY SYSTEMS** A Shield Security Systems, LLC Company 7456 W. 5<sup>th</sup> Ave Lakewood, CO 80226 
 Phone
 (800) 316-5397

 Fax:
 (303) 761-6359

 URL:
 www.instakey.com

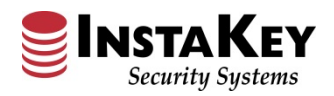

# KeyControl® Dashboard – Freight Analysis

The **Freight Analysis** chart reflects percentages of specific Ship Methods processed in the previous twelve (12) month period. To receive a detailed report of the specific orders Ship Method, click on the pie chart selection that corresponds to the method and the chart will prompt the numeric quantity and the detailed Orders report for further evaluation. Additional filtering can also be filterable by clicking on the legend to add/remove freight types.

The detailed **Freight Analysis** drill-down report reflects the Order Number, Ship Date, Receiving Location, Order Type, and Ship Method used. If a specific Order is in question, click on the Order Number and SecurityRecords.com® will be redirected to the Order Detail page for the particular Order's history. This report can also be easily revised by date and queried for export to Excel.

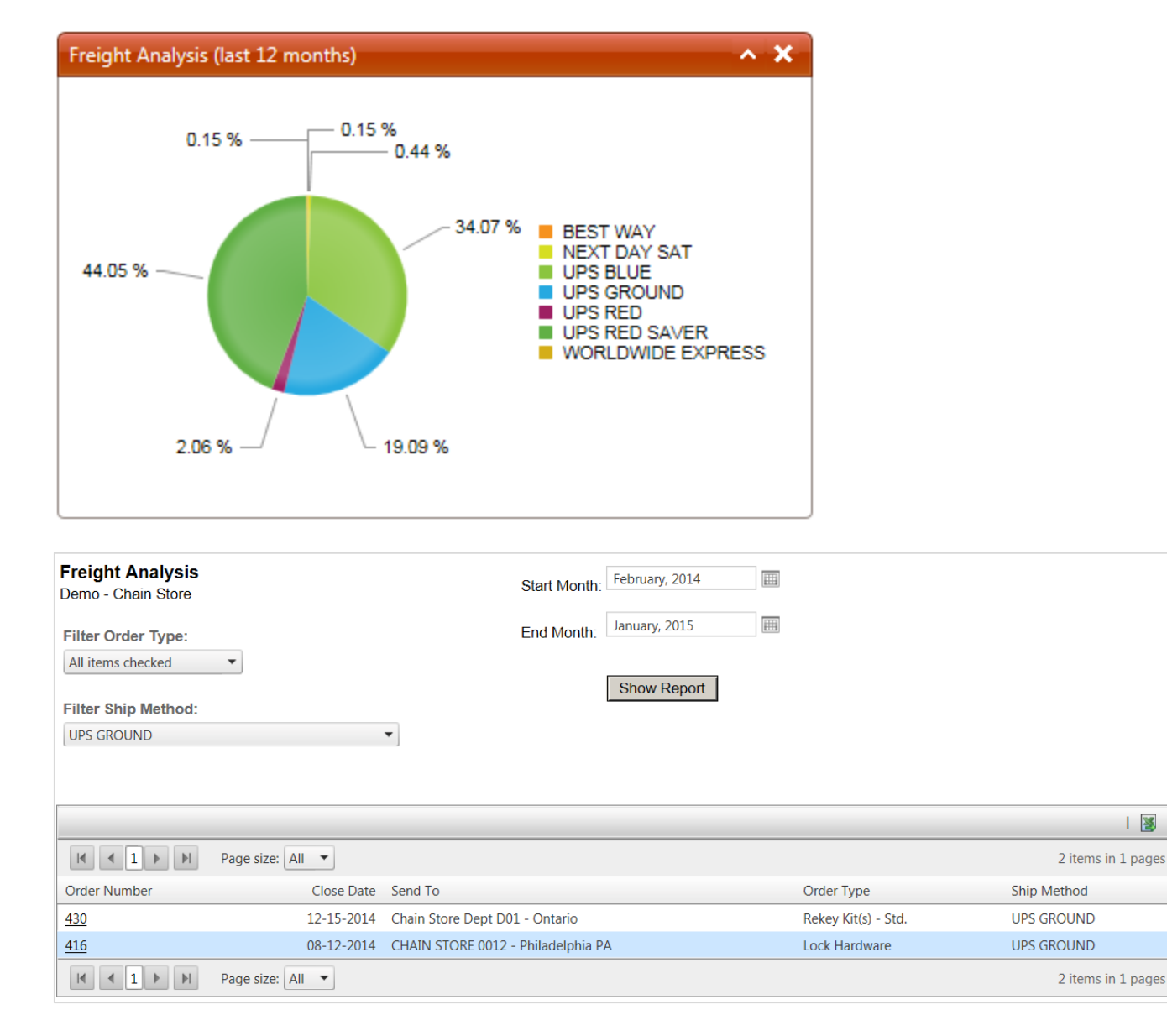

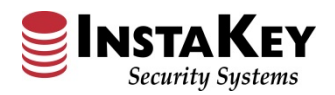

# KeyControl® Dashboard – Order Turnaround Time

The **Order Turnaround** chart provides a quick overview of the order fulfillment turnaround of Orders processed in SecurityRecords.com®. From the time the Order is entered, to the time the Order is closed and shipped, the graph displays the Orders in three (3) categories: 0-1 Days, 2 Days, 3+ days. To receive a detailed monthly report of the order fulfillment events, click on the chart's bar that corresponds to the month/selection in question.

The detailed **Order Turnaround** drill-down report reflects which orders were fulfilled within the timeframe selected. For further evaluation, just click on the Order Number in question for additional details regarding that particular material order request. This report can also be easily revised by date and queried for export to Excel.

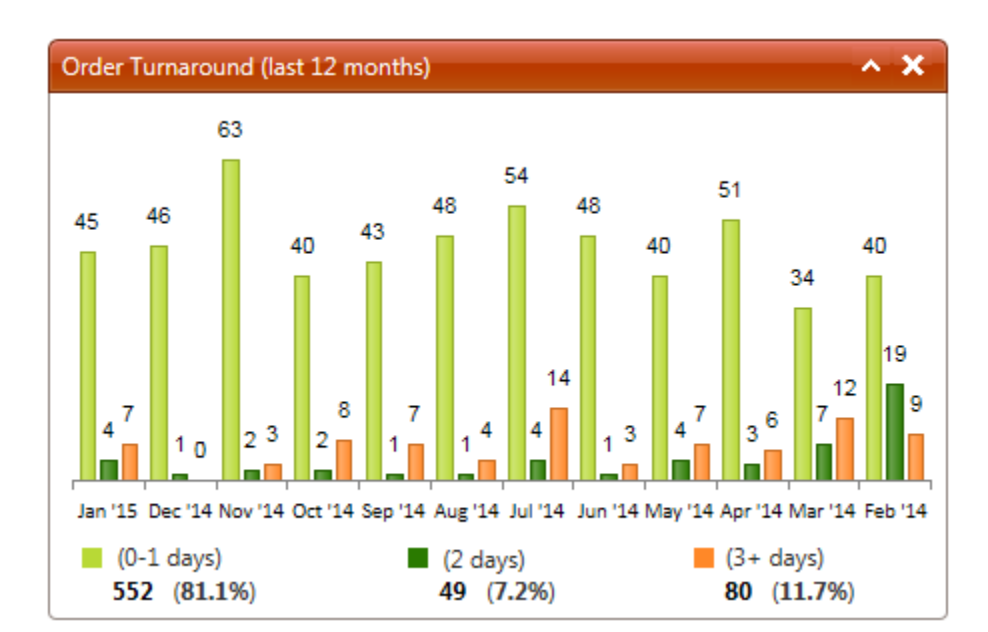

| Order Turnaround<br>Demo - Chain Store | Start Mon                        | January, 2015    |                                  |            |        |                    |
|----------------------------------------|----------------------------------|------------------|----------------------------------|------------|--------|--------------------|
| Filter Order Speed:                    | End Mont                         | h: January, 2015 |                                  |            |        |                    |
| Expedited                              | •                                | Show Report      |                                  |            |        |                    |
| Expedited: 2 (100.0%)<br>0 - 1 days    | <b>Standard</b><br>2 days        | 0 (0.0%)         | <b>Overdue:</b> 0 (0.0%) 3+ days |            | Tota   | al: 2              |
|                                        |                                  |                  |                                  |            |        | 🖉                  |
|                                        | Page size: All 🔻                 |                  |                                  |            |        | 2 items in 1 pages |
| Order Number                           | Shipped To                       |                  | Create Date                      | Close Date | # Days | Order Speed        |
| 432                                    | Chain Store Dept D04 - Riverside |                  | 1/8/2015                         | 1/8/2015   | 0      | Expedited          |
| <u>433</u>                             | Chain Store Dept D04 - Riverside |                  | 1/16/2015                        | 1/16/2015  | 0      | Expedited          |
|                                        | Page size: All                   |                  |                                  |            |        | 2 items in 1 pages |

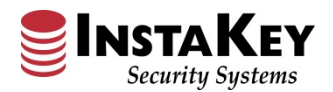

# Key Detail – Key Name Addition

The **Key Name Definition** has been added to the Key Detail page. If a Key Name has been created, it will now be displayed on this page. With the ability to view this information on the Key Detail page, the End User has more visibility of the key type that is being issued/updated.

Please contact InstaKey Customer Support if you would like more information on how to assign Key Names in your database.

## Example:

Key Detail

| Key:                            | D1000066                                               | Key Actions       |
|---------------------------------|--------------------------------------------------------|-------------------|
| Key Name:                       | LP Office Only                                         | <u>Update Key</u> |
| System:                         | Chain Store CSD 5X5 MK (D04)                           | Reports           |
| Step/Type                       | 1                                                      | View Key History  |
| From Order:                     | <u>377</u>                                             |                   |
| Door Association:               | <u>10CA</u>                                            | Add User          |
| Currently Assigned To:          | Doe, Jane                                              | Attachments (0)   |
| Status:                         | Issued 🗸                                               |                   |
| Reassign Key:                   | ● User O Location O Door<br>type here to filter list ▼ |                   |
| Last Updated by: Wulf, Ashley o | n 1/7/2015 1:14:27 PM                                  |                   |

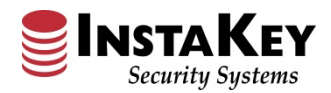

# Cylinder/Key Report – Show All Button

A **Show All** button has been added to the Cylinder/Key Report page, so the End User is able to filter for all cylinders and keys associated to the door or location. Having the visibility of all associated cylinders and keys provides the historical tracking of cores/keys that have been deactivated or are not currently in use.

The Cylinder/Key Report will continue to default to the Show Active Only representation.

## Example:

| Show Active Onl                        | lу                        |                |        |            |                          |
|----------------------------------------|---------------------------|----------------|--------|------------|--------------------------|
| Cylinder/Key Re                        | port                      |                |        |            |                          |
| Location Name<br>CHAIN STORE 0029 - Ma | anhasset NY               |                |        |            |                          |
| Cylinders: 12 (7 Activ                 | e)                        |                |        |            |                          |
| System: Chain Store Sto                | ores SKD (FJ,FK)          |                |        | Show       | v Active Only 🔿 Show All |
| Records: 4                             |                           | page: 1 🗸 of 1 |        |            |                          |
| Cylinder DHI                           | Door Name                 |                | Keyway | # Cylinder | # Active                 |
| SKD6                                   | 0029: Cash Wraps(2)       |                | FJ     | 2          | 2                        |
| SKD6                                   | 0029: Back Door Panic Bar |                | FJ     | 4          | 1                        |
| SKD6                                   | 0029: Front Doors(4)      |                | FJ     | 5          | 4                        |
|                                        |                           |                |        |            |                          |

#### Show All

| Cylinder/Key Report                        |                           |                |        |              |                    |  |  |  |
|--------------------------------------------|---------------------------|----------------|--------|--------------|--------------------|--|--|--|
| Location Name<br>CHAIN STORE 0029 - Manhas | set NY                    |                |        |              |                    |  |  |  |
| Cylinders: 12 (7 Active)                   |                           |                |        |              |                    |  |  |  |
| System: Chain Store Stores                 | SKD (FJ,FK)               |                |        | O Show Activ | ve Only 💿 Show All |  |  |  |
| Records: 4                                 |                           | page: 1 🗸 of 1 |        |              |                    |  |  |  |
| Cylinder DHI                               | Door Name                 |                | Keyway | # Cylinder   | # Active           |  |  |  |
| SKD6                                       | 0029: Cash Wraps(2)       |                | FJ     | 2            | 2                  |  |  |  |
| SKD6                                       | 0029: Back Door Panic Bar |                | FJ     | 4            | 1                  |  |  |  |
| SKD6                                       | 0029: Front Doors(4)      |                | FJ     | 5            | 4                  |  |  |  |
| SKD6                                       | 0029: Outer Exit Door     |                | FJ     | 1            |                    |  |  |  |
|                                            |                           |                |        |              | $\sim$             |  |  |  |

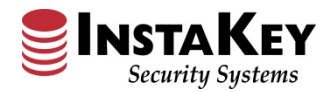

# **Order Type – Additional Selection**

Additional selections have been added to the Order Detail screen's Order Type drop-down menu. Add **Core(s)** and **Master Key(s)** are now available options in the Order Type menu. These additions allow for further differentiation and classification of the Order's contents.

By using the Order Type field selection accurately, the KeyControl® Dashboard results display more detailed information.

| Customer PO:       | 012915-01                      | Attention: Store Manager                                |
|--------------------|--------------------------------|---------------------------------------------------------|
| Requested By:      | Corporate Management           |                                                         |
| Order Type:        | Add. Key(s)                    | Request Type: Email                                     |
| Bill To:           | Add. Key(s)                    | Ship To:                                                |
| CHAIN STORE - O    | Control Key<br>Fire Key        | CHAIN STORE 0001 - New Haven                            |
| Shipping Method:   | Labor                          | Credit Card:New V Add / Edit                            |
| No Charge Shippi   | Lock Hardware<br>Master Key(s) | Waive Expedite Fee                                      |
| Instructions Acc   | New Constr.<br>Recore          | Service Notes Production Notes Add Notes from Template: |
| InstaKey Instructi | Rekey Kit(s) - Emgcy           |                                                         |
| - Control Key Inst | Rekey Kit(s) - Std.            |                                                         |
| - Mortise Cyllinde | Relocate                       |                                                         |
| Included Reports:  | Remodel<br>Repl Key(s)         |                                                         |
|                    | Return                         |                                                         |
|                    | Store Conversion               |                                                         |
|                    | Warranty                       |                                                         |

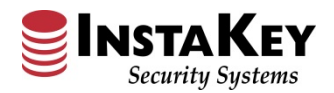

# **Order Instructions – Add Notes from Templates**

An **Add Notes from Template** feature has been added to the Order Detail screen, allowing the End User to quickly add common template notes and instructions for more efficient order processing. These new templates can be created for commonly used Instructions and Notes provided on each Packing List. Once created, the templates can be named, used, modified, and placed in the desired notes fields for quick, uniform order processing.

| Order Date:                             | 01/29/201      | 5                                      |                                   |                        |                                                                            |                                                    |              |
|-----------------------------------------|----------------|----------------------------------------|-----------------------------------|------------------------|----------------------------------------------------------------------------|----------------------------------------------------|--------------|
| Customer PO:                            | 012915-0       | 1                                      | ]                                 | Attention: Store       | Manager                                                                    |                                                    |              |
| Requested By:                           | Corporate      | Management                             |                                   |                        |                                                                            |                                                    |              |
| Order Type:                             | New Cons       | tr.                                    | •                                 | Request Type:          | Email                                                                      | -                                                  |              |
| Bill To:                                |                |                                        |                                   | Ship To:               |                                                                            |                                                    |              |
| CHAIN STORE                             | - Outlets (CSC | 2)                                     | -                                 | CHAIN ST               | ORE 0001 - Nev                                                             | v Haven                                            | -            |
| Shipping Meth                           | od: UPS GR     | OUND                                   | er 🗌 Waive Exp                    | Credit o               | Card:New Y                                                                 | Add / Edit                                         |              |
| Shipping Meth No Charge St Instructions | od: UPS GR     | OUND<br>Io Charge Orde<br>Ies Customer | er 🗌 Waive Exp<br>Service Notes F | Credit opedite Fee     | Card:New New New New New New New New New New New New New New New New New N | Add / Edit                                         | New Template |
| Shipping Meth No Charge St Instructions | od: UPS GR     | OUND                                   | er 🗌 Waive Exp<br>Service Notes F | Credit (<br>pedite Fee | Card:New<br>Add N<br>New<br>New<br>Step                                    | Add / Edit<br>otes from Template:<br>lect Template | New Template |

|                                            | Locations                    | Doors                                   | Neys                                                                                                    | Orders               | Reports                | Systems                                               | Library                                                 | Aurnin              |                         |
|--------------------------------------------|------------------------------|-----------------------------------------|----------------------------------------------------------------------------------------------------|----------------------|------------------------|-------------------------------------------------------|---------------------------------------------------------|---------------------|-------------------------|
| Order Numbe<br>Order Date:                 | er : <u>434</u><br>01/29/201 | 5                                       |                                                                                                    | Due I                | Date: 2/2/201          | 15 🔳                                                  |                                                         |                     |                         |
| Customer PO:                               | 012915-0                     | 1                                       | A                                                                                                    | ttention: Store      | Manager                |                                                       |                                                         |                     |                         |
| lequested By                               | Corporate                    | Management                              |                                                                                                    |                      | G                      |                                                       |                                                         |                     |                         |
| rder Type:                                 | New Cons                     | tr                                      | •                                                                                                    | Request Type:        | Email                  | https://www.securityr                                 | ecords.com/SRDOT                                        | NETBETA/srlive/Orde | ering/OrderNoteT        |
| lill To:<br>CHAIN STORI                    | E - Outlets (CS)             | ))                                      | *                                                                                                    | Ship To:<br>CHAIN ST | ORE 0001               | nstruction Text:<br>lew Store - Packing               | List Instructions                                       | Add To Sel          | ected Notes Field Clear |
|                                            |                              |                                         | and the second second se |                      | 1                      | InstaKey Instru                                       | ctions:                                                 |                     |                         |
| hipping Metl                               | hod: UPS GR                  | OUND<br>lo Charge Order                 | r 🗌 Waive Expe                                                                                                    | Credit C             | Card: <u>Ne</u> -<br>- | - Control Key I<br>- Mortise Cylin<br>Included Report | nstructions<br>der Installat:<br>s:                     | ion Instructic      | ons 🗘                   |
| hipping Met<br>No Charge S<br>Instructions | aod: UPS GR                  | OUND<br>lo Charge Order<br>les Customer | r 🗌 Waive Expe                                                                                                    | Credit C             | Card:Ne                | - Control Key I<br>- Mortise Cylin<br>Included Report | nstructions<br>der Installat<br>s:<br>Store - Packing J | ion Instructio      | ave Close Dalate        |

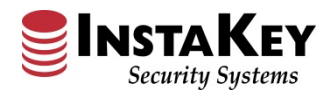

# **Reports – Orphaned Keys – Toggle Update**

A new **Toggle Update** feature has been added to the Orphaned Keys report for improved data management. An Orphaned key is an active key that does not have any active cylinders to operate (closed stores, removed cores, etc.). While reviewing this report that identifies keys that no longer have a cylinder to function, the End User can quickly select all of them and update in a single click, providing much more efficiency for data cleansing.

Please contact InstaKey Customer Support if you would like more information on Orphaned Keys in your database.

| ecurityRecor      | ds.com                                                                 | (                                             | Customer:              |                 |         |
|-------------------|------------------------------------------------------------------------|-----------------------------------------------|------------------------|-----------------|---------|
| Ryan Carte        | er <u>Logout</u>                                                       |                                               | Demo - Chain Store     | ▼ Go            |         |
| sers              | Locations                                                              | Doors                                         | Keys                   | Orders          | Reports |
| Admin             | Reports<br>By System                                                   |                                               |                        |                 |         |
| List of<br>Key Le | all "Active" key quantities<br>evel Status<br>d procedure for managine | s by location and est<br>g active Key Statuse | imated expense for sel | lected database |         |
| Missin<br>List of | g Rekey Kit<br>all Locations that do not                               | have Rekeying Kits (                          | per their guidelines   |                 |         |
| Urphan<br>List of | all "Active" Key Serial Nu                                             | mbers for "Deactiva                           | ted" cylinders         |                 |         |

| Orphaned Keys<br>Active Keys that <i>do not</i> operation | ate any Active ( | Deactivated                         | Update Key | Status                         |       |             |         |
|-----------------------------------------------------------|------------------|-------------------------------------|------------|--------------------------------|-------|-------------|---------|
|                                                           |                  |                                     |            |                                |       |             |         |
|                                                           | Page size:       | All 🔻                               |            |                                |       | 6 items in  | 1 pages |
| Key Serial Number                                         | Keyway           | Issued To                           | Key Status | System                         | DHI   | Step / Type |         |
| <u>D796831</u>                                            |                  | CHAIN STORE 0099 - Staten Island NY | Issued     | Chain Store Stores SKD (FJ,FK) | SKD16 | 2.S         | ✓       |
| <u>D796832</u>                                            | FJ               | Remedios, Monica                    | Issued     | Chain Store Stores SKD (FJ,FK) | SKD16 | 2           | ✓       |
| <u>D796833</u>                                            |                  | Kiefer, Steven                      | Issued     | Chain Store Stores SKD (FJ,FK) | SKD16 |             | ✓       |
| <u>D796834</u>                                            | FJ               | Principato, Julieanne               | Issued     | Chain Store Stores SKD (FJ,FK) | SKD16 | 2           | ✓       |
| <u>D796835</u>                                            |                  | Smith, John                         | Issued     | Chain Store Stores SKD (FJ,FK) | SKD16 |             | ✓       |
| <u>D811656</u>                                            | FJ               | Carter, Ryan                        | Issued     | Chain Store Stores SKD (FJ,FK) | SKD16 | 2.C         | ~       |
|                                                           | Page size:       | All 🔻                               |            |                                |       | 6 items in  | 1 pages |

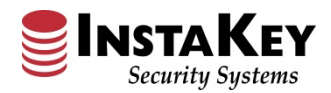

# **Reports – Printable Hierarchy by Location – Export to Excel**

The Printable Hierarchy (By Location) report has been enhanced to allow for Excel export. By identifying the selection of information and clicking the Excel icon at the top of the screen, the information can be exported to Excel for additional data manipulation (sorting, filtering, modifying, etc.).

The most recent (un-manipulated) data can always be reviewed in SecurityRecords.com® by running the report and viewing the real-time data.

| Users                                                                                                    | Locations                                                                                                    | Doors                                                                                                    | Keys                                                                                           | Orders                                                                                                    | Reports                                                                                                    | Systems                                                                                                    | Library              | Admin                                 | A.         |
|----------------------------------------------------------------------------------------------------|----------------------------------------------------------------------------------------------------|----------------------------------------------------------------------------------------------------|------------------------------------------------------------------------------------------------|----------------------------------------------------------------------------------------------------|----------------------------------------------------------------------------------------------------|----------------------------------------------------------------------------------------------------|----------------------|---------------------------------------|------------|
| Location R                                                                                                    | Location Reports                                                                                                    |                                                                                                    |                                                                                                |                                                                                                    | <b>.securityrecords.co</b><br>/iew Favorites                                                                                                    | om/srdotnetbeta/srlive<br>Tools Help                                                                                                    | e/Reports/PrintableH | lierarchyByLoca                       |            |
| DHI Hierarch<br>Hierarchical d<br>Locations II<br>List of all Loc<br>Order Analy<br>List of all New<br>Printable Do<br>Hierarchical d<br>Printable Hi<br>Printable Hi<br>Printable Hi<br>Printable Hi<br>Printable Hi<br>Printable Hi<br>Printable Rekeying A<br>List of all Rek | hy by Cylinders<br>isplay of all DHI codes<br>istalled<br>ations with Active cylini<br>rsis - New Installis<br>coor Inventory Rep<br>isplay by Door name (i<br>erarchy (by DH) Chd)<br>lay of all DHU Chdes by<br>erarchy (by Loca<br>lay by Door name (ind<br>nalysis<br>eying orders in a distin | by selected System an<br>ders & keys (installed &<br>s by Date<br>e Conversion Orders ir<br>port<br>ncluding DHI & cylinder<br>selected System and I<br>tion)<br>uding DHI & cylinder n<br>ct time frame | d Master Tree<br>& uninstalled)<br>n a distinct time frame<br>r notes)<br>Master Tree<br>otes) | File Edit V<br>Printable H<br>Demo - Publi<br>Root Location:<br>Public Housi<br>Start Location: F<br>Robin Street D<br>AMP 01: 15<br>AMP 01: 15<br>AMP 01: 1 | fiew Favorites  Hierarchy (by c Housing Agency c Housing Agency c Housing Agency c Housing Agency c Housing Agency c Housin Street c Housing Agency c Housin Street c Housing Agency c Housin Street c Housing Agency c Housing Agency c Housing Ag | Tools Help<br>(LOCation)<br>cy<br>Filter by Location:<br>[AMP 01 - Small Fa<br>Show Report ><br>s: 18 of 18  <br>AA (2)<br>AA (2)<br>AA | alls Village V       | Fitter by Location:<br>Robin Street ✓ | Print •    |
|                                                                                                    |                                                                                                    |                                                                                                    |                                                                                                |                                                                                                    |                                                                                                    |                                                                                                    | Open Sa              | ave 🔻 Cancel                          | <b>6 ▼</b> |
|                                                                                                    |                                                                                                    |                                                                                                    |                                                                                                |                                                                                                    | 1                                                                                                    |                                                                                                    |                      |                                       |            |

| x . 5        | - @-     | ÷                       |                           | PrintableH | lierarchyByL | ocation.xls - Excel |   |   |   | ? | <b>T</b> -      | □ ×  |
|--------------|----------|-------------------------|---------------------------|------------|--------------|---------------------|---|---|---|---|-----------------|------|
| FILE H       | IOME     | INSERT PAGE L           | LAYOUT FORMULAS DA        | TA REV     | IEW VI       | EW                  |   |   |   | L | lesse J. Larsor | -    |
|              |          |                         |                           |            |              |                     |   |   |   |   |                 |      |
| F21          | *        | $\times \checkmark f_x$ |                           |            |              |                     |   |   |   |   |                 | ~    |
| A            | <b>N</b> | В                       | С                         | D          | E            | F                   | G | н | I | J | К               | l 🔺  |
| 1 IvI0       |          | lvl                     | EntryPointName            | DHI        | qty          | CylinderStatusName  |   |   |   |   |                 |      |
| 2 Robin Str  | eet      | Robin Street            | AMP 01: 1501 Robin Street | 1AA        | 2            | Installed           |   |   |   |   |                 |      |
| 3 Robin Str  | eet      | Robin Street            | AMP 01: 1503 Robin Street | 2AA        | 2            | Installed           |   |   |   |   |                 |      |
| 4 Robin Str  | eet      | Robin Street            | AMP 01: 1505 Robin Street | 3AA        | 2            | Installed           |   |   |   |   |                 |      |
| 5 Robin Str  | eet      | Robin Street            | AMP 01: 1507 Robin Street | 4AA        | 2            | Installed           |   |   |   |   |                 |      |
| 6 Robin Str  | eet      | Robin Street            | AMP 01: 1509 Robin Street | 5AA        | 2            | Installed           |   |   |   |   |                 |      |
| 7 Robin Str  | eet      | Robin Street            | AMP 01: 1511 Robin Street | 6AA        | 2            | Installed           |   |   |   |   |                 |      |
| 8 Robin Str  | eet      | Robin Street            | AMP 01: 1513 Robin Street | 7AA        | 2            | Installed           |   |   |   |   |                 |      |
| 9 Robin Str  | eet      | Robin Street            | AMP 01: 1515 Robin Street | 8AA        | 2            | Installed           |   |   |   |   |                 |      |
| 10 Robin Str | eet      | Robin Street            | AMP 01: 1517 Robin Street | 9AA        | 2            | Installed           |   |   |   |   |                 |      |
| 11 Robin Str | eet      | Robin Street            | AMP 01: 1519 Robin Street | 10AA       | 2            | Installed           |   |   |   |   |                 |      |
| 12 Robin Str | eet      | Robin Street            | AMP 01: 1521 Robin Street | 11AA       | 2            | Installed           |   |   |   |   |                 |      |
| 13 Robin Str | eet      | Robin Street            | AMP 01: 1523 Robin Street | 12AA       | 2            | Installed           |   |   |   |   |                 |      |
| 14 Robin Str | eet      | Robin Street            | AMP 01: 1525 Robin Street | 13AA       | 2            | Installed           |   |   |   |   |                 |      |
| 15 Robin Str | eet      | Robin Street            | AMP 01: 1527 Robin Street | 14AA       | 2            | Installed           |   |   |   |   |                 |      |
| 16 Robin Str | eet      | Robin Street            | AMP 01: 1529 Robin Street | 15AA       | 2            | Installed           |   |   |   |   |                 |      |
| 17 Robin Str | eet      | Robin Street            | AMP 01: 1531 Robin Street | 16AA       | 2            | Installed           |   |   |   |   |                 |      |
| 18 Robin Str | eet      | Robin Street            | AMP 01: 1533 Robin Street | 17AA       | 2            | Installed           |   |   |   |   |                 |      |
| 19 Robin Str | eet      | Robin Street            | AMP 01: 1535 Robin Street | 18AA       | 2            | Installed           |   |   |   |   |                 |      |
| 20           |          |                         |                           |            |              |                     |   |   |   |   |                 |      |
| 21           |          |                         |                           |            |              |                     |   |   |   |   |                 |      |
| 22           |          |                         |                           |            |              |                     |   |   |   |   |                 |      |
| 23           | _        |                         |                           |            |              |                     |   |   |   |   |                 | -    |
|              | Prin     | tableHierarchyBy        | Location (+)              |            |              |                     |   |   |   |   |                 | Þ    |
| READY        |          |                         |                           |            |              |                     |   | Ħ |   |   | +               | 100% |